# Konfigurieren der IPv4-Einstellungen auf WAP551- und WAP561-Zugangspunkten

## Ziel

Eine IP-Adresse kann auf zwei Arten zugewiesen werden: über Dynamic Host Configuration Protocol (DHCP) oder durch manuelles statisches Routing. Standardmäßig fordert der DHCP-Client des WAP551 oder WAP561 automatisch Netzwerkinformationen an. Wenn im Netzwerk kein DHCP-Server vorhanden ist, wird die Standard-IP-Adresse verwendet. Sie können auch eine statische IP-Adresse verwenden. In diesem Fall müssen Sie den DHCP-Client deaktivieren und die IP-Adresse und andere Netzwerkinformationen manuell zuweisen. Sie können die IPv4-Einstellungen so konfigurieren, dass solche Änderungen vorgenommen werden.

In diesem Dokument wird erläutert, wie Sie die IPv4-Einstellungen auf WAP551- und WAP561-Access Points konfigurieren.

# Anwendbare Geräte

WAP551 WAP561

# Softwareversion

·1,0/4,2

# Automatische IPv4-Einstellungen durch Dynamic Host Configuration Protocol (DHCP)

Schritt 1: Melden Sie sich beim Webkonfigurationsprogramm an, und wählen Sie LAN > VLAN and IPv4 Settings aus. Die Seite VLAN und IPv4 Address wird geöffnet:

| VLAN and IPv4 A      | ddress                                      |                               |
|----------------------|---------------------------------------------|-------------------------------|
| Global Settings      |                                             |                               |
| MAC Address:         | 64:AE:0C:F0:AA:40                           |                               |
| Untagged VLAN:       | Enable                                      |                               |
| Untagged VLAN ID:    | 1                                           | (Range: 1 - 4094, Default: 1) |
| Management VLAN ID:  | 1                                           | (Range: 1 - 4094, Default: 1) |
| IPv4 Settings        |                                             |                               |
| Connection Type:     | <ul> <li>DHCP</li> <li>Static IP</li> </ul> |                               |
| Static IP Address:   | 192 . 168 . 1                               | . 245                         |
| Subnet Mask:         | 255 . 255 . 2                               | 55 . 0                        |
| Default Gateway:     | 192 . 168 . 1                               | . 1                           |
| Domain Name Servers: | <ul><li>Dynamic</li><li>Manual</li></ul>    |                               |
|                      |                                             |                               |
|                      |                                             |                               |

Schritt 2: Klicken Sie unter *IPv4 Settings* auf das **DHCP-**Optionsfeld im Feld *Verbindungstyp*. Dadurch kann das Wireless Application Protocol (WAP) automatisch Werte für die Felder Local IP Address (Lokale IP-Adresse), Subnetzmaske (Subnetzmaske) und Default Gateway (Standard-Gateway) vom DHCP-Server abrufen.

Schritt 3: Klicken Sie im Feld Domain Name Servers auf das gewünschte Optionsfeld.

·Dynamic (Dynamisch) - Ermitteln von primären und sekundären DNS-Serveradressen von einem DHCP-Server im LAN.

·Manual (Manuell) - Um manuell eine oder mehrere DNS-Serveradressen zu konfigurieren. Geben Sie in die folgenden Textfelder bis zu zwei IP-Adressen ein. Die zweite Adresse ist optional.

Schritt 4: Klicken Sie auf Speichern, um die Einstellungen zu speichern.

# Statische IPv4-Einstellungen

**Hinweis**: Wenn Sie die oben genannte DHCP-Konfiguration vorgenommen haben, konfigurieren Sie die unten beschriebene manuelle Konfiguration nicht. Es wird nur eine dieser Konfigurationen benötigt.

Schritt 1: Melden Sie sich beim Webkonfigurationsprogramm an, und wählen Sie LAN >

VLAN and IPv4 Settings aus. Die Seite VLAN und IPv4 Address wird geöffnet:

| VLAN and IPv4 A      | ddress                                      |
|----------------------|---------------------------------------------|
| Global Settings      |                                             |
| MAC Address:         | 64:AE:0C:F0:B5:80                           |
| Untagged VLAN:       | Enable                                      |
| Untagged VLAN ID:    | 1 (Range: 1 - 4094, Default: 1)             |
| Management VLAN ID:  | 1 (Range: 1 - 4094, Default: 1)             |
| IPv4 Settings        |                                             |
| Connection Type:     | <ul> <li>DHCP</li> <li>Static IP</li> </ul> |
| Static IP Address:   | 192 . 168 . 1 . 252                         |
| Subnet Mask:         | 255 . 255 . 255 . 0                         |
| Default Gateway:     | 192 . 168 . 1 . 1                           |
| Domain Name Servers: | <ul><li>Dynamic</li><li>Manual</li></ul>    |

Schritt 2: Klicken Sie unter *IPv4-Einstellungen* im Feld *Verbindungstyp* auf **Statische IP**. Dazu müssen Sie dem Access Point manuell eine IP-Adresse zuweisen.

Schritt 3: Geben Sie eine IP-Adresse für den Access Point in das Feld *Statische IP-Adresse ein.* Diese IP-Adresse sollte für dieses Netzwerk eindeutig sein.

Schritt 4: Geben Sie die Subnetzmaske des Netzwerks in das Feld *Subnetzmaske ein*. Die Standardmaske ist 255.255.0.

Schritt 5: Geben Sie die IP-Adresse des Standardgateways in das Feld *Standard-Gateway ein.* Das Standard-Gateway ist der Router, der ein Netzwerk mit einem externen Netzwerk wie dem Internet verbindet. Wenn die Ziel-IP-Adresse eines Pakets nicht bekannt ist, wird es in der Regel an das Standard-Gateway gesendet.

| 1Pv4 Settings        |                     |
|----------------------|---------------------|
| Connection Type:     | DHCP     Static IP  |
| Static IP Address:   | 192 . 168 . 1 . 245 |
| Subnet Mask:         | 255 . 255 . 255 . 0 |
| Default Gateway:     | 192 . 168 . 1 . 1   |
| Domain Name Servers: | O Dynamic           |
|                      | Manual              |
|                      | 198 . 156 . 20 . 56 |
|                      |                     |

Schritt 6: Geben Sie die IP-Adresse des DNS-Servers (Domain Name System) in die Felder *Domain Name Servers (Domänennamenserver)* manuell ein. Diese Adresse wird in der Regel vom Internetdienstanbieter (ISP) bereitgestellt. Die zweite IP-Adresse des DNS-Servers ist optional.

Schritt 7: Klicken Sie auf **Speichern**, um die Einstellungen zu speichern.